## External/Guest Access to TEDI-London Teams Invite with MFA setup

| On your invitation email, Click on<br><b>Open Microsoft Teams</b><br>(See red arrow)                                                          | Microsoft Teams                                                                                              |
|----------------------------------------------------------------------------------------------------|----------------------------------------------------------------------------------------------------|
|                                                                                                    | Stephen added you as a guest to TEDI-LONDON!                                                                 |
|                                                                                                    | NG<br>NewTest1<br>NewTest1 Guest<br>Open Microsoft Teams                                                     |
| On the next window Enter you email<br>address (This will become your default<br>email to always sign in to TEDI-London)<br>Select <b>Next</b> | Image: Sign in   @yahoo.com   Can't access your account?                                                     |
|                                                                                                    | 🖓 Sign-in options                                                                                            |
| Select <b>Send Code</b> to send a code to the<br>email address you input in the previous<br>screen                                            | @yahoo.com         Sign in         We'll send a code to you in.         @yahoo.com to sign         Send code |

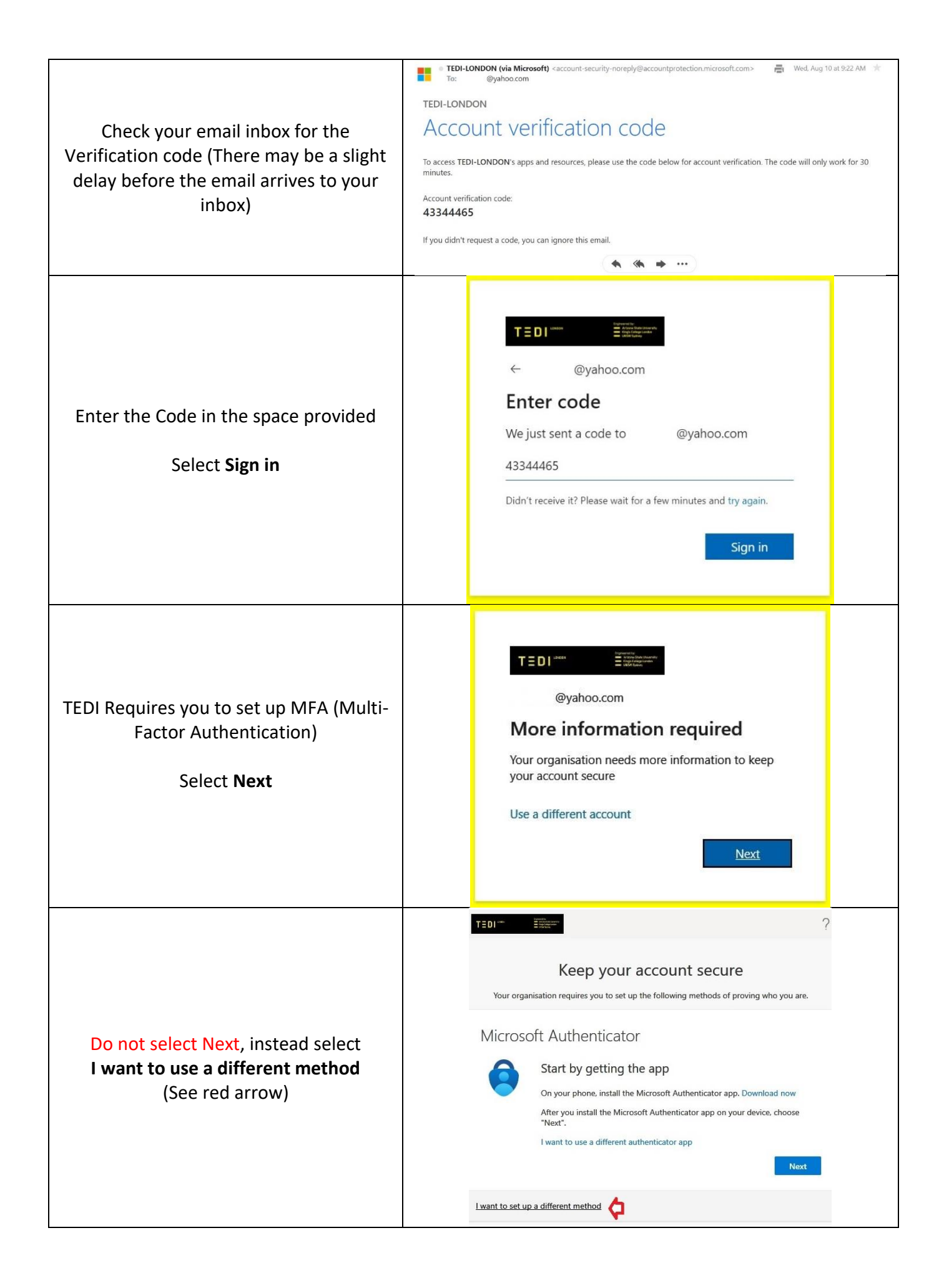

| Use the drop down <b>V</b> to show options                                                                                                    | Keep your account secure   Your organisation requires you to set up the following methods of proving who you are.   Microsoft A   Choose a different method ×   Which method would you like to use?   On;   After   Ne   I want to set up a different method                                                                                                    |
|----------------------------------------------------------------------------------------------------|----------------------------------------------------------------------------------------------------|
| Select <b>Phone</b> from the options<br>(See red arrow)                                                                                                    | Image: Stage of the sector of the sector  |
| <ol> <li>Select appropriate country (United<br/>Kingdom (+44))</li> <li>Input your mobile phone number<br/>(omit the first 0)</li> <li>79xxxxxx instead of 079xxxxxx</li> <li>Select Next</li> </ol> | Image: Second state in the second state in the second s |
| Select <b>Next</b>                                                                                                    | Iwant to set up a different method         Image: State of the set up a different method         Image: State of the set up                                                                                                    |

|                                                                                                    | TEDI-*** ****** ?                                                                                                    |
|----------------------------------------------------------------------------------------------------|----------------------------------------------------------------------------------------------------|
| MFA is successfully set up<br>Select <b>Done</b>                                                                                                    | Keep your account secure         Your organisation requires you to set up the following methods of proving who you are.         Success!         Great job! You have successfully set up your security info. Choose "Done" to continue signing in:         Default sign-in method:         Your end         Your end                                                                                                    |
| Select <b>Accept</b> to proceed                                                                                                    | TEDI-LONDON Terms of Use         In order to access TEDI-LONDON resource(s), you must read the Terms of Use.         TEDI-London IT Usage Policy         Please click Accept to confirm that you have read and understood the terms of use.         Decline         Accept                                                                                                    |
| Do not select OK instead,<br><b>1</b> – Untick the box (Allow my<br>organisation to manage my device)<br><b>2</b> – Select No, sign in this app only | Stay signed in to all your apps<br>Windows will remember your account and automatically sign you in to your apps and<br>websites on this device. This will reduce the number of times you are asked to log in.<br><b>1</b><br>Allow my organisation to manage my device<br>① Selecting this option means your administrator can install apps, control settings and<br>reset your device remotely. Your organisation may require you to enable this option to<br>access data and apps on this device.<br>No, sign in to this app only <b>2</b>                                                                                                    |
| Select <b>Open</b> to launch Teams<br><b>Download the Windows app</b> to<br>download and install Teams                                               | Microsoft Teams This site is trying to open Microsoft Teams.  Microsoft Teams  Microsoft Teams  Microsoft Te |
| Use the web app instead to run Teams<br>on your browser                                                                                              | Stay better connected with the Teams desktop app                                                                                                    |
|                                                                                                    | Privacy and cookies<br>Third party disclosures                                                                                                    |

Done.